#### Play a mounted ISO in SageTV

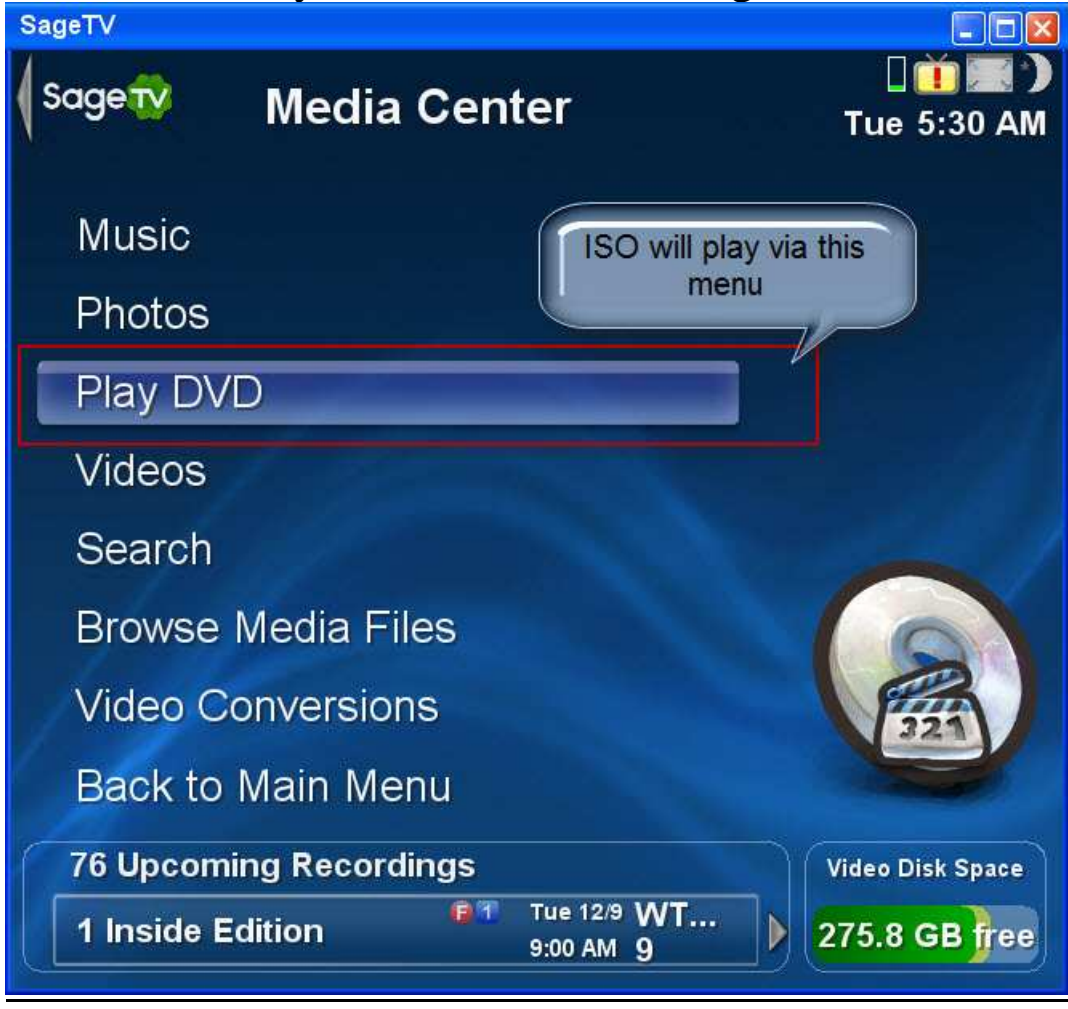

The first thing you must do is reassign your physical DVD drive to a drive letter higher than the virtual DVD drive, by going into Windows Computer management then right click on your physical DVD drive.

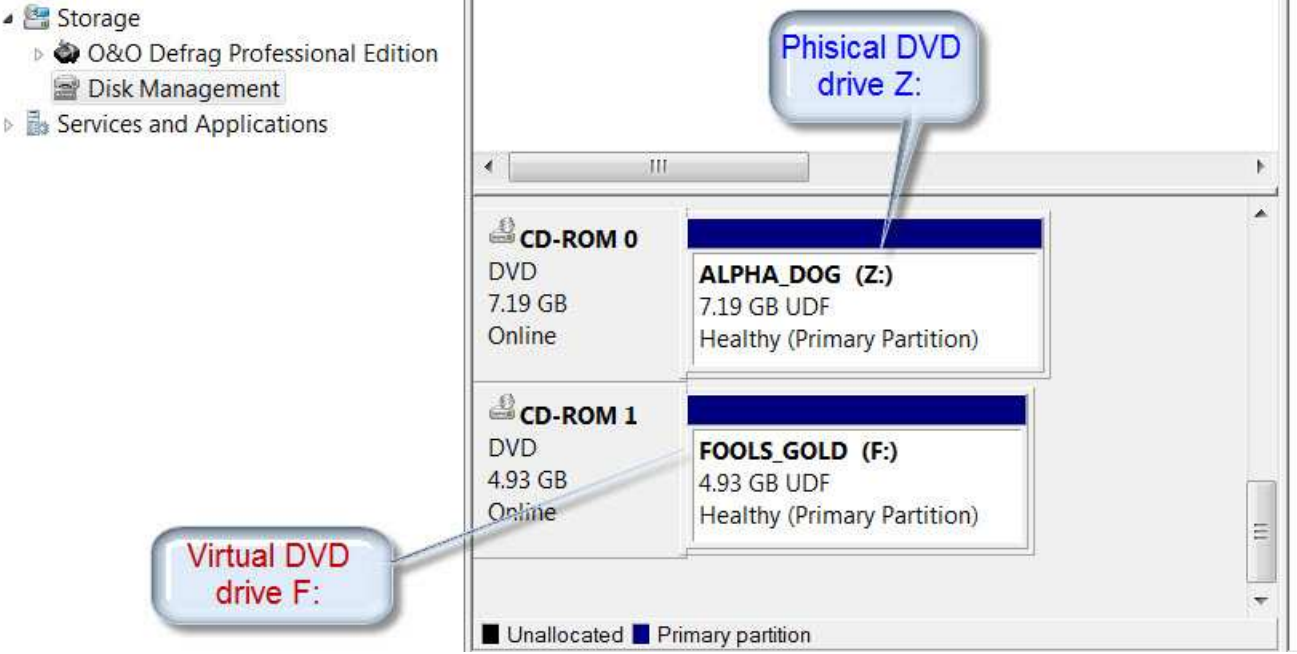

# Then left click - Changing Drive Letter and Paths....

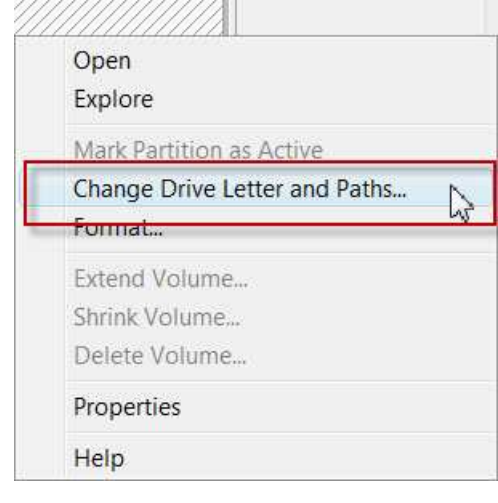

### Left click the Change button.

| hange Drive    | etter and Paths for Z: ()          |                            | 8 |
|----------------|------------------------------------|----------------------------|---|
| Allow access t | o this volume by using the followi | ng drive letter and paths: |   |
|                |                                    |                            |   |
|                |                                    |                            |   |
| Add            | Change Remo                        | ve                         |   |
|                |                                    | OK Cancel                  | j |

## Select the Assign the following drive letter: Option

| hange Drive Letter or Path                  |       |        |
|---------------------------------------------|-------|--------|
| Enter a new drive letter or path for Z: (). |       |        |
| Assign the following drive letter:          |       | Z      |
| Mount in the following empty NTFS for       | older |        |
|                                             |       | Browse |
|                                             |       |        |

## Select the drive dropdown.

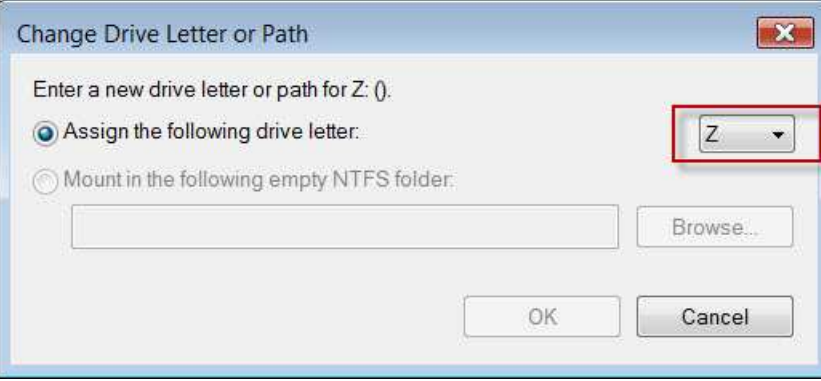

Then pick a drive letter that is higher than the drive letter that will be your virtual DVD drive.

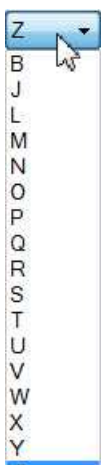

### To Play a mounted ISO in SageTV through the play DVD menu

You will need an ISO image of a DVD and the software to mount the ISO image, I use Daemon Tools.

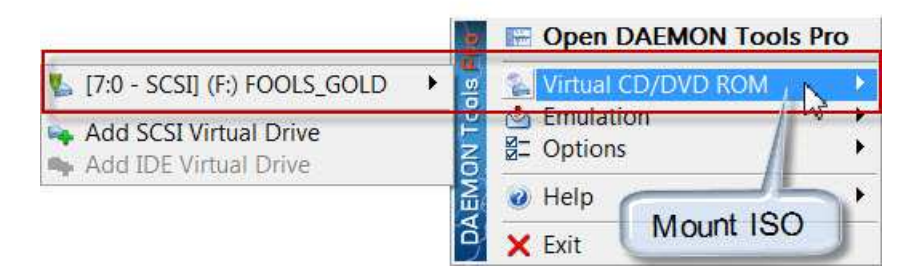

I made an ISO image of my DVD Fool's GOLD then mount it to drive F:

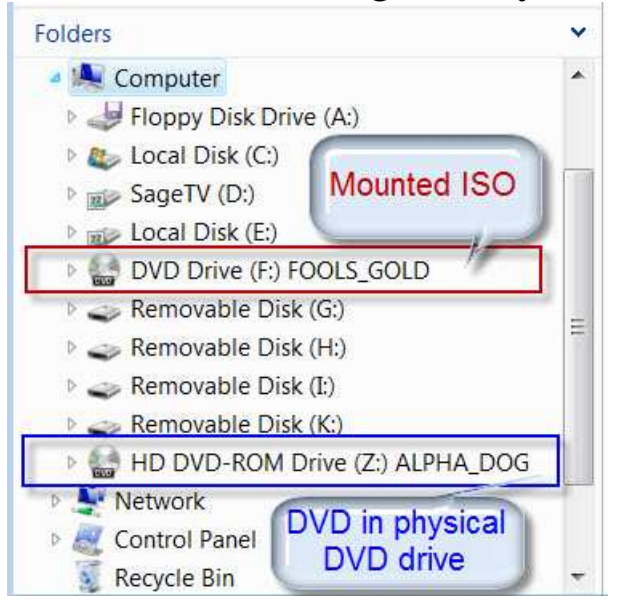

I put the physical DVD Alpha Dog in the physical DVD drive and when I want to play the DVD in the physical DVD drive just unmount the ISO image.

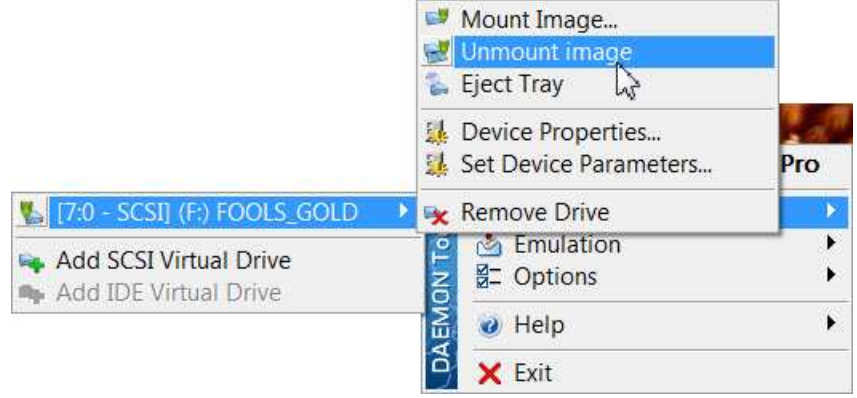